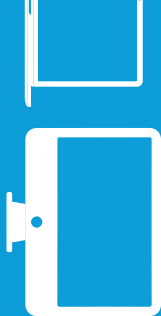

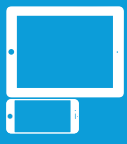

## PUBLIC PC

### LAPTOP

## MOBILE

# PRINT WITH Orinch

#### SELECT YOUR DEVICE

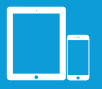

Download the app "Princh" from App Store or Google Play

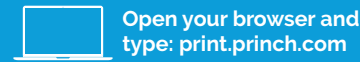

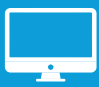

Open your document and select "Print"

#### PRINTER-ID: